# Fazendo upload do Firmware via TFTP

## modelo OverTek OT-2615 2.4Ghz

# DESCRIÇÃO

Uma opção para atualização do firmware ou correção caso o firmware corrompa e não inicie, é fazer o upload do firmware através do modo TFTP. Siga os passos descritos abaixo para iniciar o equipamento em modo TFTP e fazer o upload do firmware.

### **ATENÇÃO!**

Antes de fazer qualquer atualização, verifique se o firmware que está sendo usado é compatível com o equipamento e se o arquivo que você pretende utilizar na atualização é realmente a versão mais nova disponível, em caso de firmware trocado, o equipamento poderá perder o acesso e não ser possível recuperá-lo mesmo seguindo este procedimento.

## PASSOS

Para realizar este procedimento você precisará ter os seguintes arquivos:

- webpages-vpn.bin
- linux-1.4.bin

Ambos se encontram no arquivo compactado **OT-2615-24GHz-03-11-2010.zip.** 

Obs.: Acompanhe as últimas versão disponíveis no Wiki OverTek: http://wiki.overtek.com.br/

#### Este tutorial está dividido em duas partes:

Parte 01 – Ativando o recurso do Windows Seven (Cliente TFTP). Parte 02 – Procedimento de Upload de Firmware via TFTP.

# Parte 01

1 – Siga os seguintes passos para ativar o recurso do Windows Seven. Inicialmente, abra o menu Iniciar do Windows, e digite na barra de Pesquisa "*Ativar ou desativar recursos*".

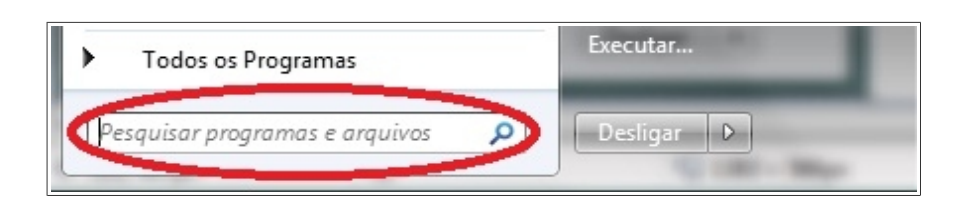

2 – Como mostra a imagem abaixo, após ter digitado (Ativar ou desativar recursos) do Windows, irá aparecer o atalho, sendo assim, clique na opção.

| Painel de Controle (1) |
|------------------------|
| 2                      |
|                        |
|                        |
|                        |
|                        |
|                        |
|                        |
| 1                      |
| bungur y               |

3 – Após ter clicado, deverá aparecer a tela demonstrada na imagem, disponibilizando diversos recursos do Windows. Marque na opção 'Cliente TFTP' e clique em OK para instalar o Cliente TFTP.

| 💽 Recursos do Windows 📃 🖃 🗮 🍽                                                                                                    |
|----------------------------------------------------------------------------------------------------|
| Ativar ou desativar recursos do Windows 🛛 🔞                                                                                                    |
| Para ativar um recurso, marque sua caixa de seleção. Para desativar um recurso, desmarque sua caixa de seleção. Uma caixa preenchida significa que somente parte do recurso está ativada.                                                                                                    |
| Cliente Telnet                                                                                                    |
| Cliente IFIP                                                                                                    |
| Componentes do Tablet PC                                                                                                    |
| IFilter TIFF do Windows                                                                                                    |
| Indexing Service                                                                                                    |
| 🔽 📙 Internet Explorer 9                                                                                                    |
| 🕀 🔲 🔒 Jogos                                                                                                    |
| 🗐 🎉 Kit de Administração do Gerenciador de Conexões (CMAK) R                                                                                                    |
| ⊞ Microsoft .NET Framework 3.5.1     ▼                                                                                                    |
| ۲ (III) (III) (IIII) (III) (III) (III) (III) (III) (III) (III) (III) (III) (III) (I |
| 2 OK Cancelar                                                                                                    |

Parte 02

4 - Conecte o cabo de rede na placa de rede do computador. Como demonstra a imagem abaixo, iremos configurar o IP do equipamento na placa de rede, para a faixa 192.168.1.X (onde X tem que ser *diferente de 6*) com máscara 255.255.255.0, neste exemplo vamos utilizar o IP 192.168.1.5:

| ral                                                                                                    |                                                                                                    |
|----------------------------------------------------------------------------------------------------|----------------------------------------------------------------------------------------------------|
| ls configurações IP podem ser atrib<br>ferecer suporte a esse recurso. Ca<br>lo administrador de rede as configu                                                                                                    | ouídas automaticamente se a rede<br>aso contrário, você precisa solicitar<br>ırações IP adequadas. |
| 🔘 Obter um endereço IP automat                                                                                                    | ticamente                                                                                          |
| O Usar o seguinte endereço IP:                                                                                                    | 1                                                                                                  |
| Endereço IP:                                                                                                    | 192.168.1.5                                                                                        |
| Máscara de sub-rede:                                                                                                    | 2 255 . 255 . 255 . 0                                                                              |
| Gateway padrão:                                                                                                    | 3 192.168.1.6                                                                                      |
| Obter o endereço dos servidor                                                                                                    | es DNS automaticamente                                                                             |
| O Usar os seguintes endereços de la construcción de la construcción | le servidor DNS:                                                                                   |
| Servidor DNS preferencial:                                                                                                    | • • •                                                                                              |
| Servidor DNS alternativo:                                                                                                    |                                                                                                    |
| 🔲 Validar configurações na saída                                                                                                    | Avançado                                                                                           |

5 – Coloque os dois arquivos de firmware ("**webpages-vpn.bin**", "**linux-1.4.bin**") em um diretório de fácil acesso, neste exemplo iremos usar a própria unidade 'c:\'.

Depois entre no Prompt de Comando e digite cd 'c:\' para acessar a unidade 'c:\'.

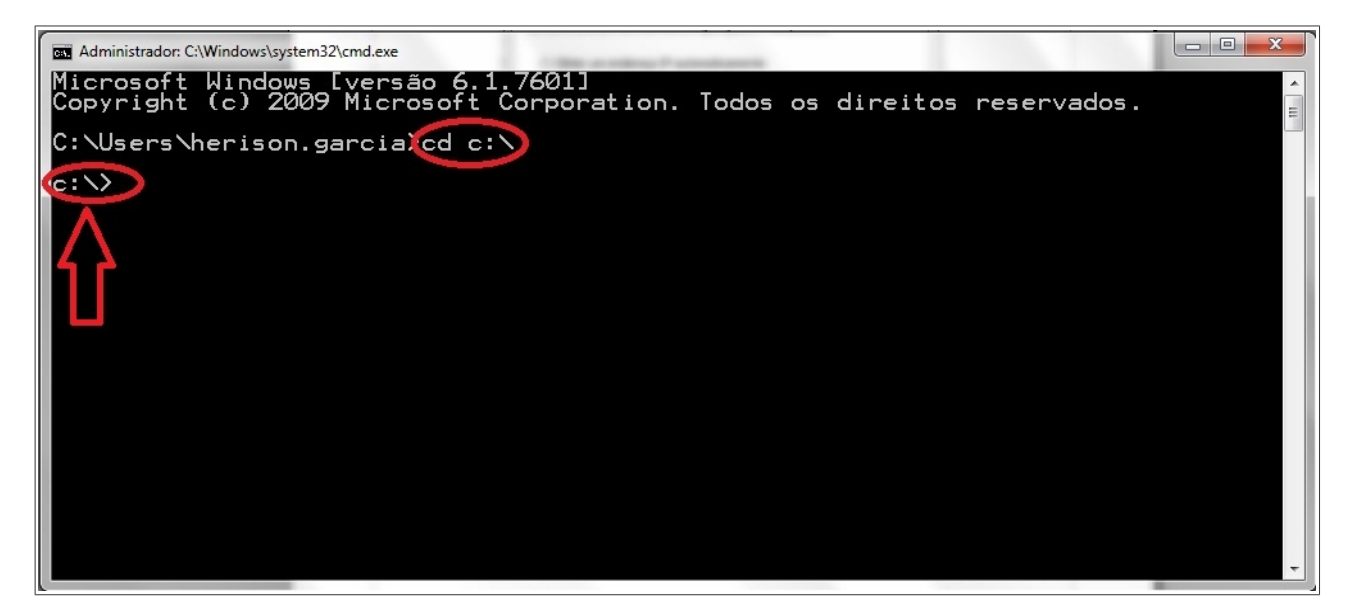

# **Obs.:** Confira se realmente está na unidade 'C:\' e se os dois arquivos do firmware encontra-se realmente neste diretório.

7 – Com o auxílio de um clips, pressione o botão de Reset do equipamento e não solte, após isso conecte o cabo de rede (que por ser PoE irá ligar o equipamento), e continue com o botão Reset pressionado por '5 segundos', só então solte o botão de Reset. O equipamento irá entrar em modo TFTP.

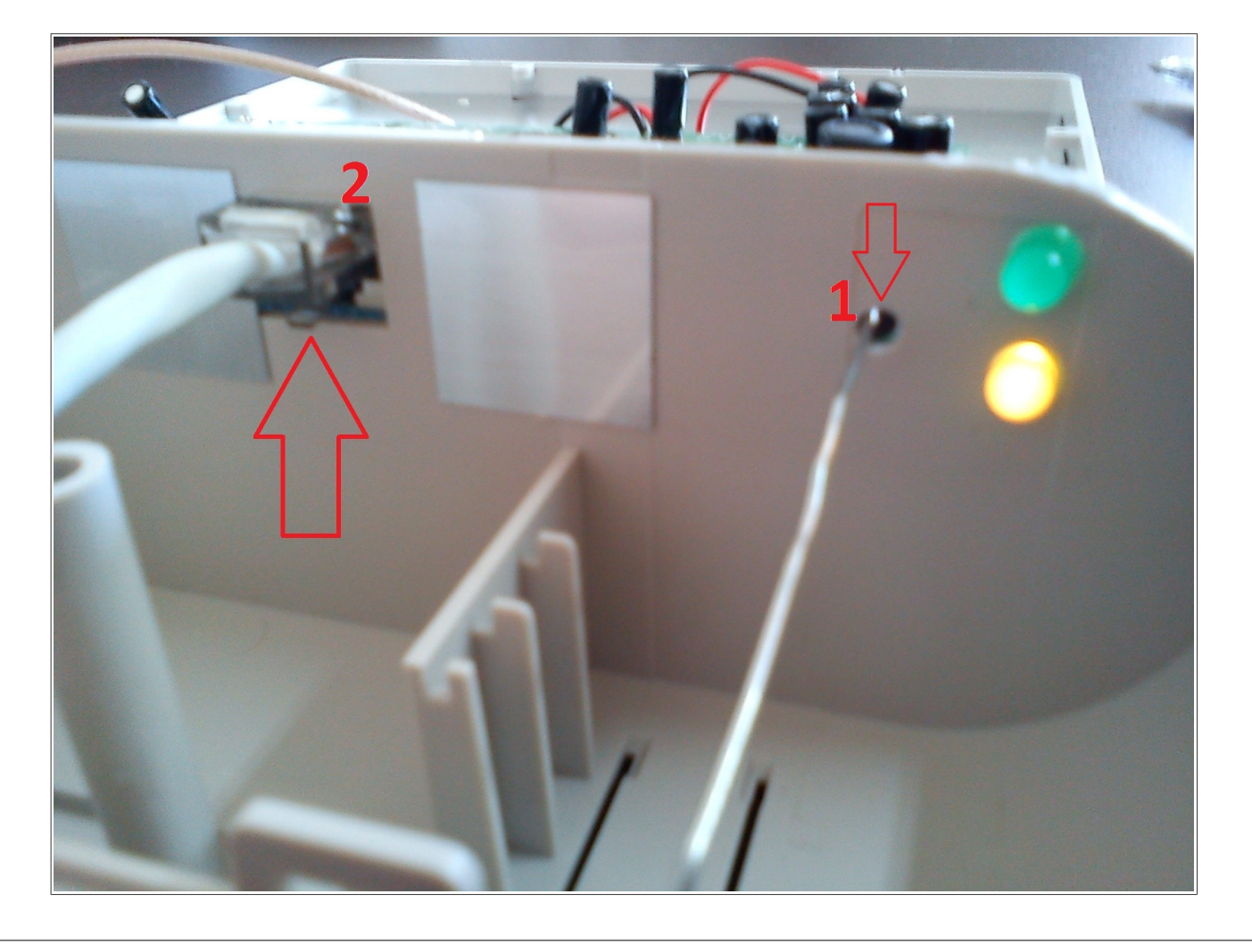

8 – Para realizar o procedimento de Upload serão necessário o envio de dois arquivos como mencionado no início deste tutorial. Primeiro o arquivo '<u>webpages-vpn.bin'</u> em seguida '<u>linux-1.4.bin'.</u>

Digite o comando para iniciar o upload do firmware para o equipamento via TFTP, assim como mostra na imagem abaixo:

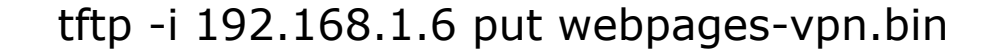

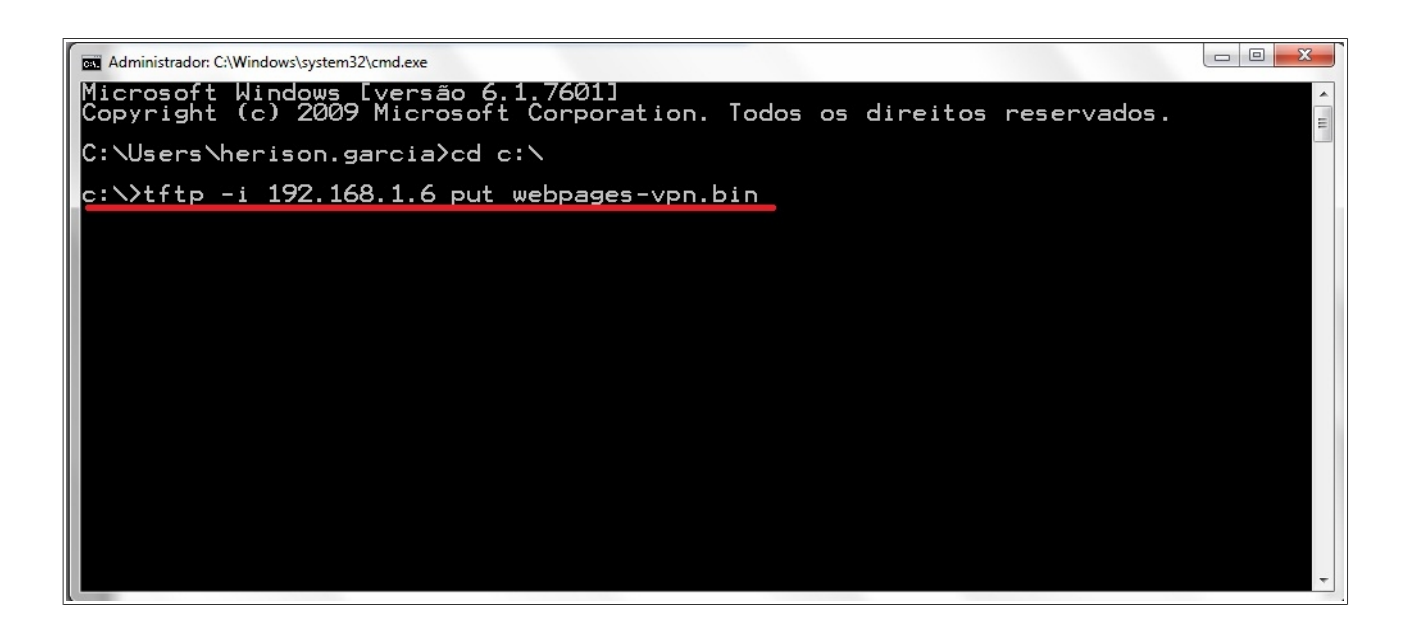

9 – Agora só é preciso iniciar a transferência. Confirme que o retorno da transferência foi bem sucedida. Isso irá fazer com que o equipamento se reinicie sozinho.

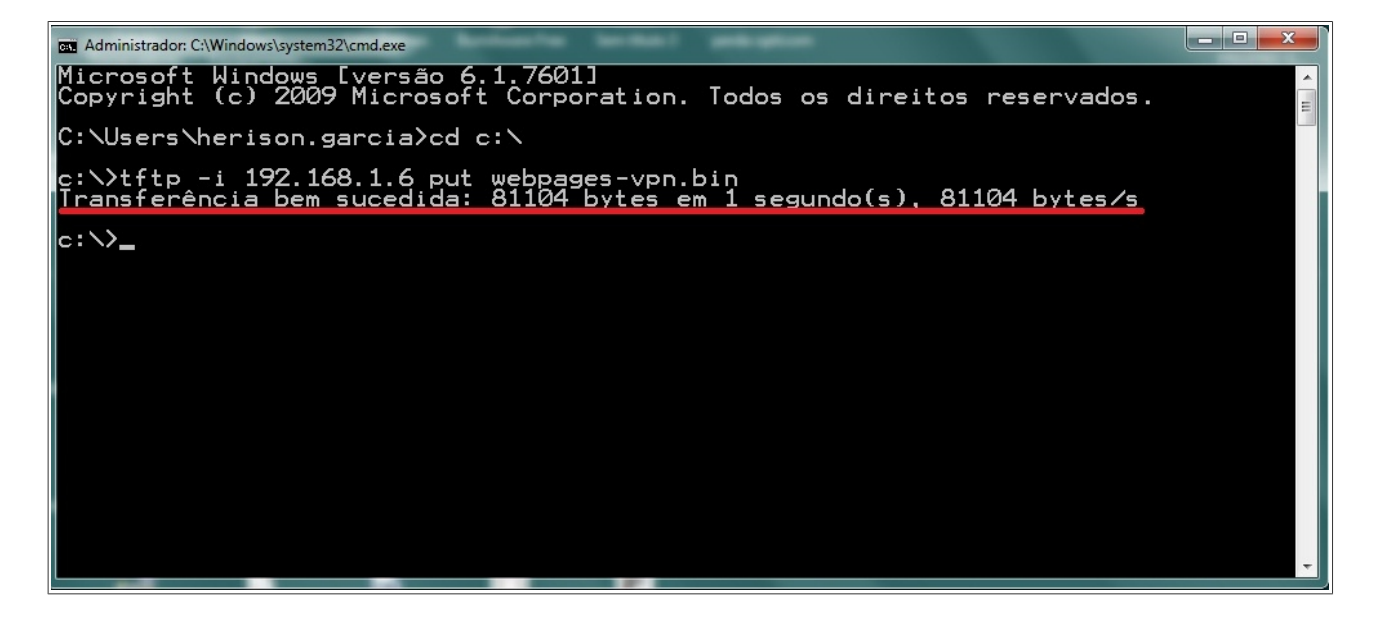

Obs.: Aguarde ' 60 segundos ' para iniciar a próxima etapa.

10 – Repita o mesmo procedimento para o segundo arquivo, e novamente aguarde o equipamento reiniciar.

tftp -i 192.168.1.6 put linux-1.4.bin

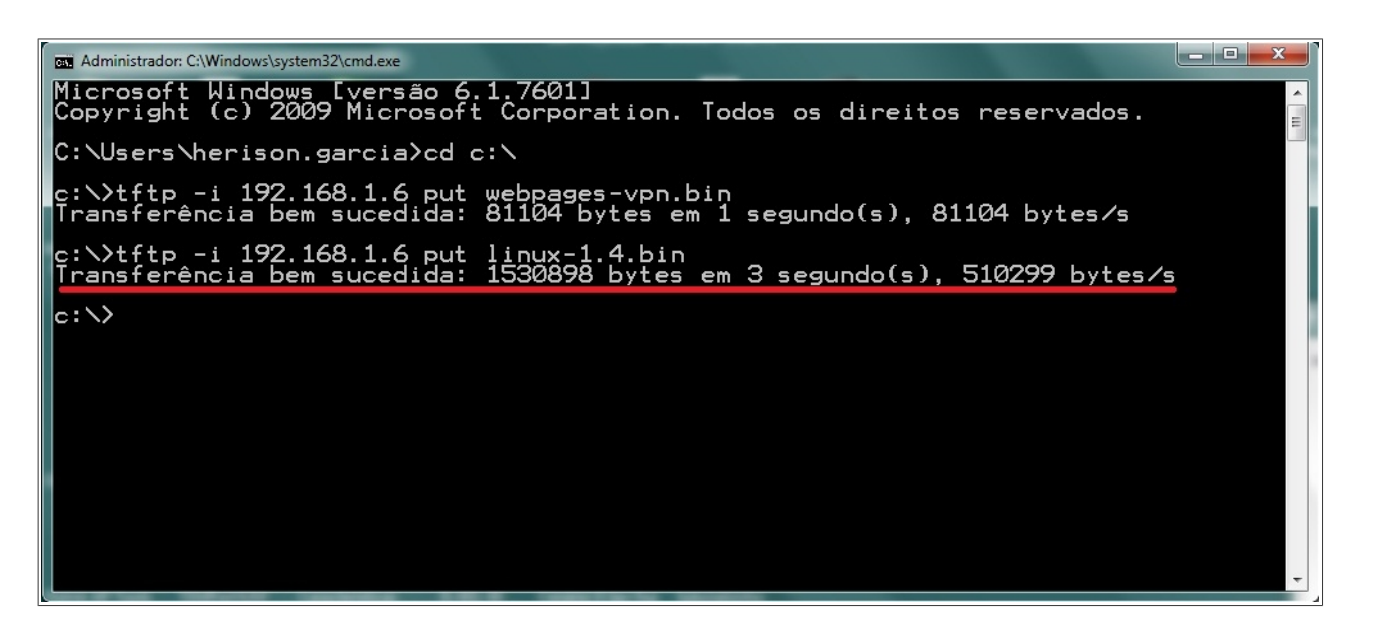

11 – Acesse o equipamento via web browser pelo IP 192.168.1.254, lembrando que você tem que trocar o IP da sua placa de rede para a mesma faixa desse IP de acesso, quando acessar você terá a tela inicial do equipamento.

| a ter ten light depter wine                                                                                           |                                                                          |                                            |       |
|----------------------------------------------------------------------------------------------------|--------------------------------------------------------------------------|--------------------------------------------|-------|
| C 🖉 http://192.168.1.254/home.asp                                                                                     | 🔎 👻 🗟 🗙 🎯 Overtek WLAN Rou                                               | ter X                                      | 6 ☆ ‡ |
| Arquivo Editar Exibir Favoritos Ferrame                                                                               | entas Ajuda                                                              |                                            |       |
| OVERIEK                                                                                                    | Wlan                                                                     | CPE OT-2615                                |       |
| <ul> <li>Conteúdo do Site:</li> <li>Status</li> <li>Assistente</li> <li>Modo de Operação</li> <li>Wireless</li> </ul> | Status do Roteador O<br>Esta página exibe o status atual e algumas confi | vertek<br>gurações básicas do dispositivo. |       |
|                                                                                                    | Sistoma                                                                  |                                            |       |
| Firewall                                                                                                    | Tempo ligado                                                             | 0day:0h:1m:18s                             |       |
|                                                                                                    | Versão do Firmware                                                       | v1 4 2                                     |       |
| Gerenciamento                                                                                                    | Configuração Wireless                                                    |                                            | E     |
|                                                                                                    | Modo                                                                     | Cliente de Infraestrutura                  |       |
|                                                                                                    | Banda                                                                    | 2.4 GHz (B+G)                              |       |
|                                                                                                    | SSID                                                                     | MyWLAN                                     |       |
|                                                                                                    | Canal                                                                    | 11                                         |       |
|                                                                                                    | Criptografia                                                             | Disabled                                   |       |
|                                                                                                    | BSSID                                                                    | 00:00:00:00:00                             |       |
|                                                                                                    | Estado                                                                   | Scanning                                   |       |
|                                                                                                    | Configuração TCP/IP                                                      |                                            |       |
|                                                                                                    | Tipo de configuração                                                     | Fixed IP                                   |       |
|                                                                                                    | Endereço IP                                                              | 192.168.1.254                              |       |
|                                                                                                    | Máscara de Sub-rede                                                      | 255.255.255.0                              |       |
|                                                                                                    | Gateway padrão                                                           | 192.168.1.254                              |       |
|                                                                                                    | Servidor DHCP                                                            | Ativado                                    |       |
|                                                                                                    | Endereço MAC                                                             | 00:e0:4c:08:15:31                          |       |
|                                                                                                    | Configuração do norte WAN                                                |                                            | -     |